\* User Account Control را خاموش نمایید. \* در صورت وجود آنتی ویروس بر روی سیستم ، آن را غیر فعال نمایید.

قبل از نصب برنامه حتما Microsoft .NET Framework 4.6.2 را نصب نمایید.

اتصال خود را از اینترنت قطع نمائید و با کلیک بر روی دکمه نصب، نرم افزار را نصب کنید. بعد از اتمام مراحل نصب، برنامه را اجرا نکنید و یا از حالت اجرا خارج کنید :

بر روی دکمه Keygen‴ کلیک کنید. برنامه سعی می نماید فایل کرک را در مسیر نصب کپی نماید در اینصورت یکی از حالات زیر اتفاق خواهد افتاد :

\*در صورت مشاهده پیغام Access denied ، بر روی دکمه فایلها کلیک نمایید. در پوشـه Gerdoo بر روی فایل Gerdoo.exe کلیک راسـت نموده و گزینه Run as administrator را انتخاب نمایید.

حالت اول، مشاهده پيغام All files were copied to default installation path successfully

به این معنا است که نرم افزار در مسیر پیش فرض نصب شده و فایل کرک نیز در این شاخه کپی و اجرا خواهد شد در اینصورت : ۱. با کلیک بر روی دکمه OK، فایل Patch.exe اجرا خواهد شد، سپس بر روی دکمه Patch کلیک کنید.

حالت دوم، مشاهده پيغام The program directory was not found at default installation path !Please .copy these files to installation folder

به این معناست که نرم افزار در مسیر پیش فرض نصب نشده و فایل کرک در شاخه Temp ویندوز کپی و شاخه Temp، باز خواهد شد.در اینصورت : ۱. بر روی دکمه Ok کلیک کنید. ۲. فایل Patch.exe را از آنجا در محل نصب کپی و اجرا نمائید.

مسير پيش فرض :

C:\Program Files\TechSmith\Camtasia 2019

۳. بر روی دکمه Patch کلیک کنید.